# Make Office Hours Work for You and Your Students

# **Creating Office Hours**

1. Click the **Calendar** icon in the me space in Teams.

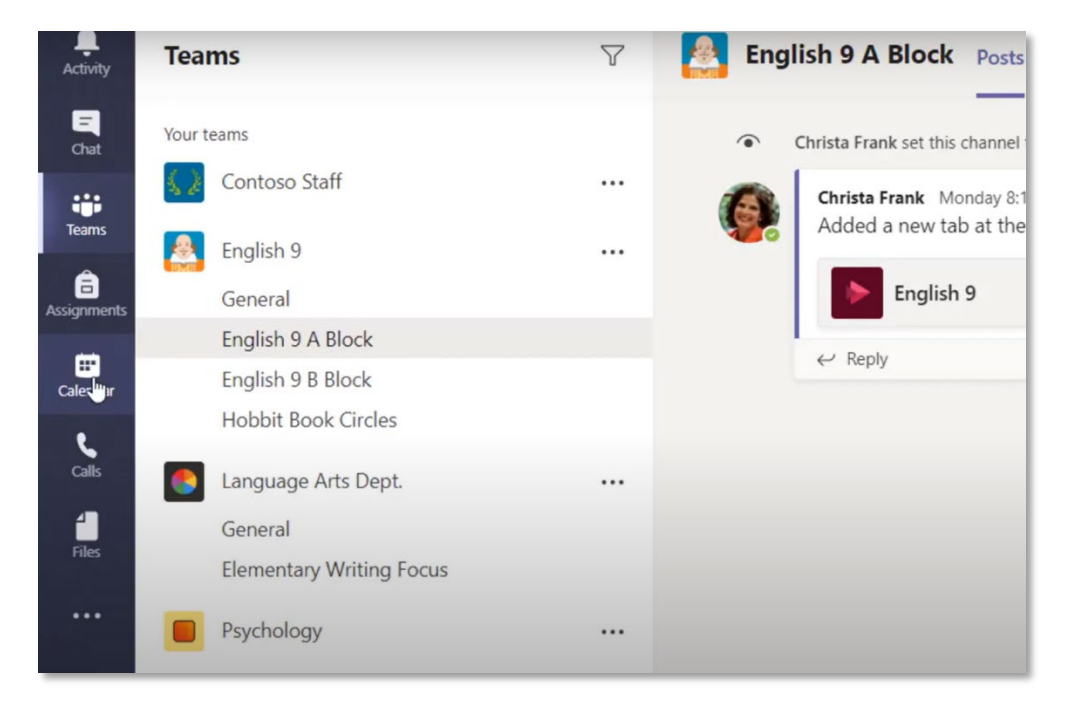

#### 2. Select new meeting

|                | Mic   | rosoft Teams    | Ľ                                  |                      | Search or type a command |                                                  |          |
|----------------|-------|-----------------|------------------------------------|----------------------|--------------------------|--------------------------------------------------|----------|
| <br>Activity   | Ē     | Calendar        |                                    |                      |                          |                                                  | © Meet r |
| =<br>Chat      | (;)   | Today < > March | 2020 ~                             |                      |                          |                                                  |          |
| iii<br>Tearns  |       | 23<br>Monday    | 24<br>Tuesday                      |                      | 25<br>Wednesday          | 26<br>Thursday                                   | 2<br>Fri |
| Assignments    |       |                 |                                    |                      |                          | After school help Virtual Math After Scho        | ol Helt  |
| E:<br>Calendar | 7 AM  |                 |                                    |                      |                          |                                                  |          |
| Calls          |       |                 |                                    |                      | -                        |                                                  |          |
| files          | 8 AM  |                 | After school ma<br>Library Math PL | th help<br>C Group Ø |                          | After school math help<br>Library Math PLC Group | 0        |
|                | 9 AM  |                 |                                    |                      |                          |                                                  |          |
|                | 10 AM |                 |                                    |                      |                          |                                                  |          |
|                | TO AM |                 |                                    |                      |                          |                                                  |          |
| H<br>Apps      | 11 AM |                 |                                    |                      |                          |                                                  |          |
| (?)<br>Help    | 12 PM |                 |                                    |                      |                          |                                                  |          |

3. Fill out the meeting information

## MS Teams Resource for Faculty

|                  | Micro | soft Teams           | ľ                             |                                                                          | Search or type a command |         |            |  |
|------------------|-------|----------------------|-------------------------------|--------------------------------------------------------------------------|--------------------------|---------|------------|--|
| <b>L</b><br>rity | Ē     | New meeting          | Details Scheduling Assista    | int                                                                      |                          |         |            |  |
| at .             | Time  | zone: (UTC-08:00) Pa | cific Time (US & Canada) 🗸    | /                                                                        |                          |         |            |  |
| <b>і</b><br>т5   | 0     | Virtual Office Hour  | 5                             |                                                                          |                          |         |            |  |
| ments            | ů.    | Add reduired atten   | ndees                         |                                                                          |                          |         | + Optional |  |
|                  | Ē     | Mar 25, 2020         | 8:00 AM 🗸 🗸                   | → Mar 25, 2020                                                           | 8:30 AM \vee 30m         | All day |            |  |
|                  | Ø     | Does not repeat      | ×                             |                                                                          |                          |         |            |  |
|                  | 00    | Add channel          |                               |                                                                          |                          |         |            |  |
|                  | 0     | Add location         |                               |                                                                          |                          |         |            |  |
|                  | 15    | B I 및 ←              | S   𝔝 A Par<br>is new meeting | agraph $\sim$ $\underline{T}_{\mathbf{x}}$ $ $ $\Leftarrow$ $ ightarrow$ | ≞ ⊫ ⊫∣" ⊚ ∔              | ≣ ⊞ ५ ୯ |            |  |
|                  |       |                      |                               |                                                                          |                          |         |            |  |

4. Select "Does not repeat" and select "Custom" you can create a reoccurring meeting

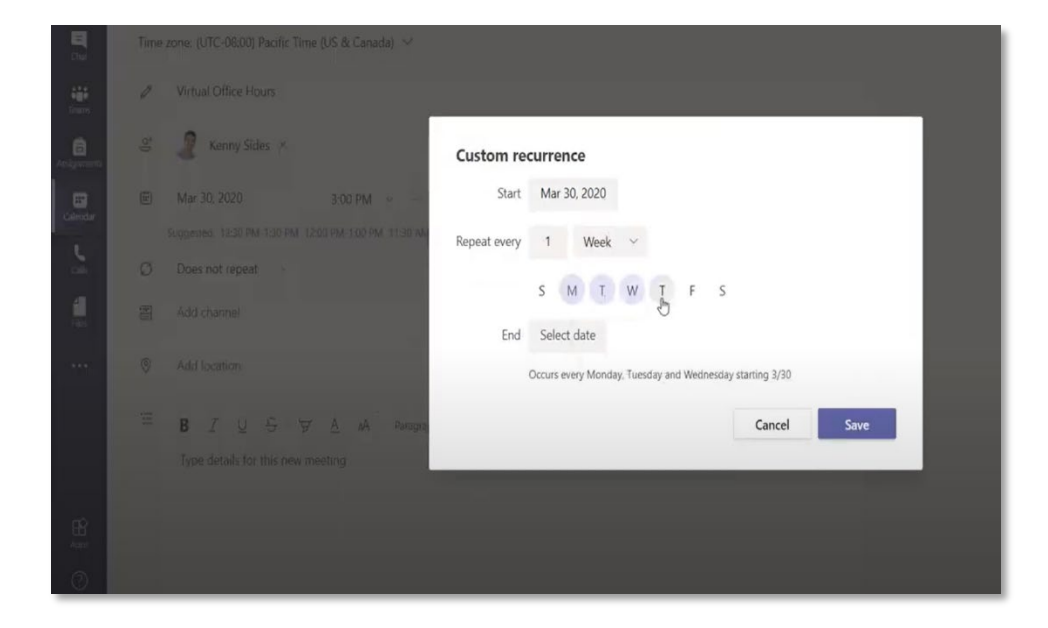

- 5. Select "Send" to send it to participants.
- 6. The link to the meeting can be copied and posted it for students to join.

## MS Teams Resource for Faculty

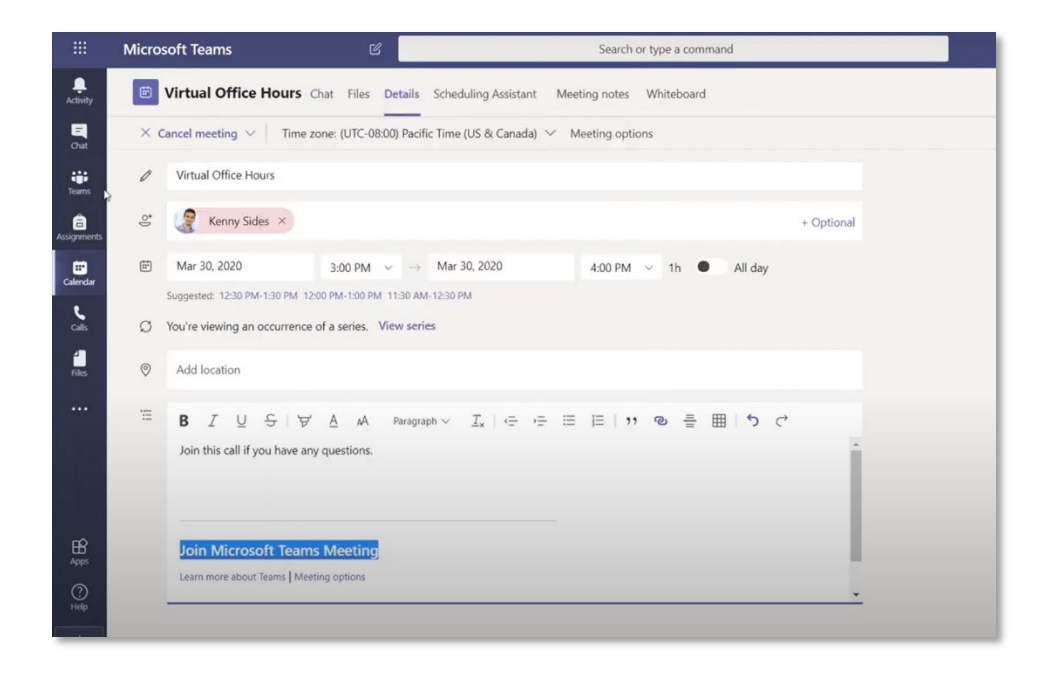

7. Lastly, to **save** the changes by clicking the save button.